ISH Metro

 $(\mathbf{i})$ 

#### De eerste stap is om booq.platform te openen en op Selfservice te klikken.

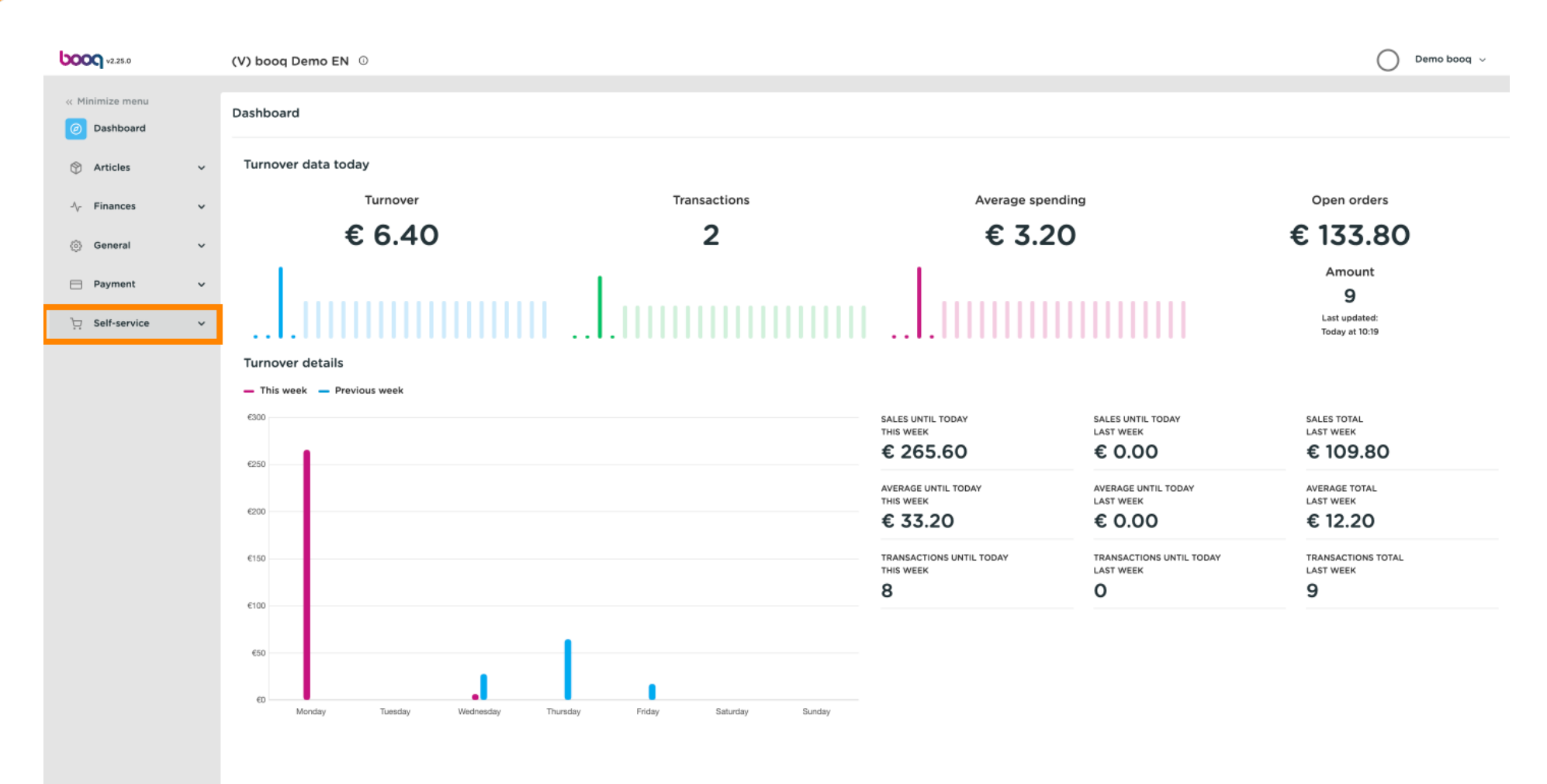

#### (i) Klik op Verkoopkanalen.

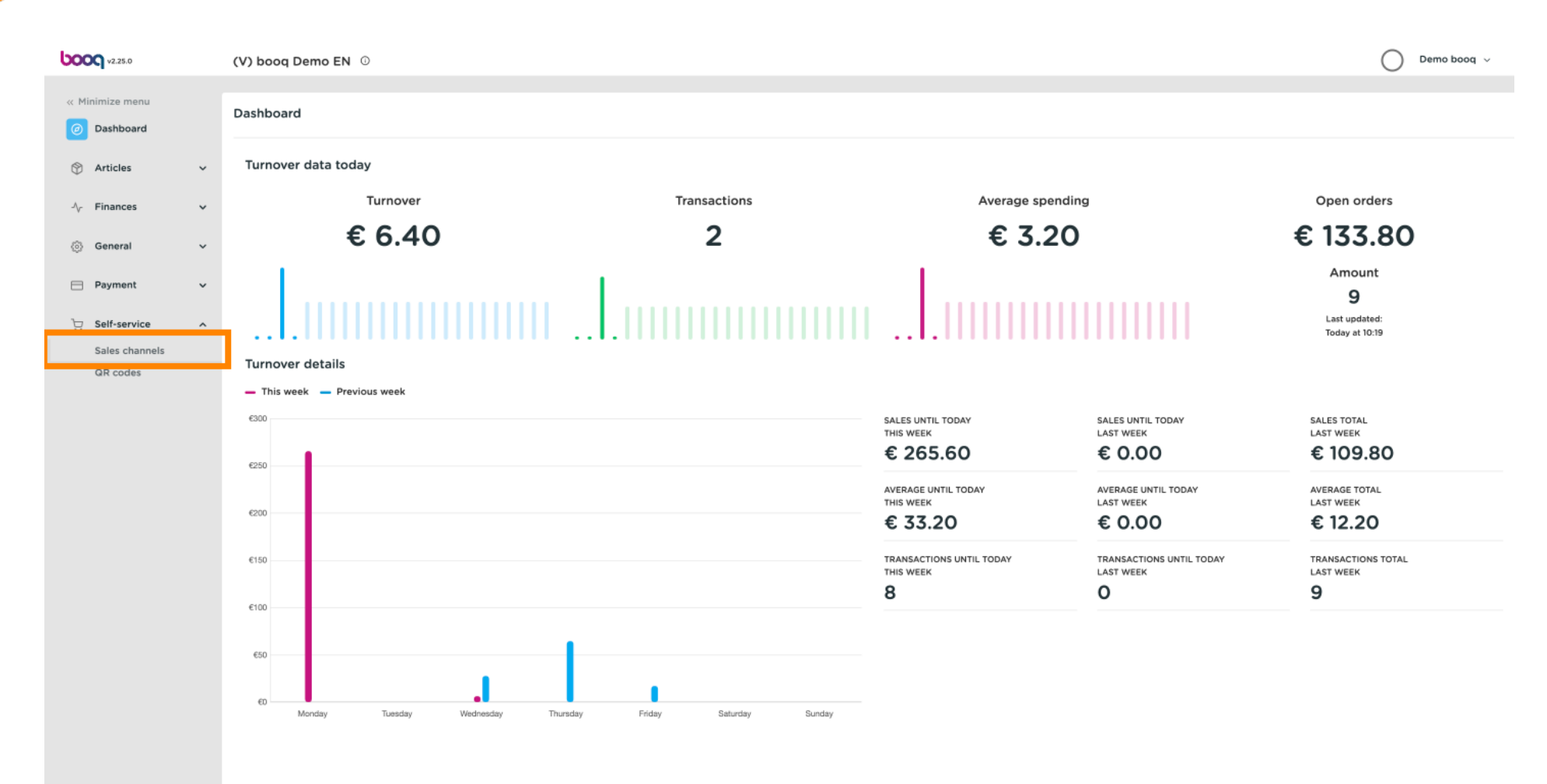

# () Klik op het potloodpictogram.

| <b>0000</b> v2.25.0                             |   | (V) booq [ | Demo EN 🛈                        |                       |   |        |     | $\bigcirc$ | Demo booq 🗸              |
|-------------------------------------------------|---|------------|----------------------------------|-----------------------|---|--------|-----|------------|--------------------------|
| « Minimize menu                                 |   | Sales chan | I <b>nels</b> (1 sales channels) |                       |   |        |     |            |                          |
| <ul> <li>Dashboard</li> <li>Anticles</li> </ul> |   | ۹ 🗆        | Type to search                   |                       |   |        |     | i≣ s       | ihow <b>50 </b> √records |
| Articles                                        | č |            | Name 0                           | Store 0               |   | Type 🗘 | URL |            |                          |
| <ul> <li>General</li> </ul>                     | ~ |            | (V) booq Demo EN                 | HD Video Demo English |   | QR     |     |            |                          |
| Payment                                         | ~ |            |                                  |                       |   |        |     |            |                          |
| Self-service                                    | ^ |            |                                  |                       |   |        |     |            |                          |
| Sales channels                                  |   |            |                                  |                       |   |        |     |            |                          |
| GR codes                                        |   |            |                                  |                       |   |        |     |            |                          |
|                                                 |   |            |                                  |                       |   |        |     |            |                          |
|                                                 |   |            |                                  |                       |   |        |     |            |                          |
|                                                 |   |            |                                  |                       |   |        |     |            |                          |
|                                                 |   |            |                                  |                       |   |        |     |            |                          |
|                                                 |   |            |                                  |                       |   |        |     |            |                          |
|                                                 |   |            |                                  |                       |   |        |     |            |                          |
|                                                 |   |            |                                  |                       |   |        |     |            |                          |
|                                                 |   |            |                                  |                       |   |        |     |            |                          |
|                                                 |   |            |                                  |                       |   |        |     |            |                          |
|                                                 |   |            |                                  |                       |   |        |     |            |                          |
|                                                 |   |            |                                  |                       |   |        |     |            |                          |
|                                                 |   |            |                                  |                       | 1 |        |     |            |                          |

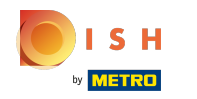

#### booq - Meertaligheid instellen

## (i) Klik op het tekstveld naast Naam\* om de naam toe te voegen of te bewerken.

| <b>6000</b> v2.25.0        | V; Edit QR        | General                            |                  | close 🛞 |
|----------------------------|-------------------|------------------------------------|------------------|---------|
| « Minimize menu            | General           | Name <sup>e</sup> (V) booq Demo EN |                  |         |
| Ø Dashboard                | C Content         | Store                              |                  |         |
| 😚 Articles 🗸 🗸             | Appearance        | HD Video Demo English              |                  |         |
| √ Finances ✓               | \$ Tipping        |                                    |                  |         |
| General ~                  | Legal information | Language settings                  | d items colorted |         |
| E Payment V                |                   | Default language*                  | english v        |         |
| 및 Self-service ^           |                   | Identification                     |                  |         |
| Sales channels<br>QR codes |                   | Your reference                     |                  |         |
|                            |                   | ID                                 | 23               |         |
|                            |                   |                                    |                  |         |
|                            |                   |                                    |                  |         |
|                            |                   |                                    |                  |         |
|                            |                   |                                    |                  |         |
|                            |                   |                                    |                  |         |
|                            |                   |                                    |                  |         |
|                            |                   |                                    |                  |         |
|                            |                   |                                    |                  |         |
|                            |                   |                                    |                  |         |
|                            |                   |                                    |                  | Save    |

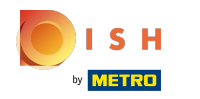

## () Klik op het veld naast Talen om Talen toe te voegen of te bewerken.

| 6000 v2.25.0             | (V) | Edit QR           | General                                    | CLOS             | e 🗵 |  |  |  |  |  |
|--------------------------|-----|-------------------|--------------------------------------------|------------------|-----|--|--|--|--|--|
| « Minimize menu          | Sa  | (6) General       | Name* (V) boog Demo EN                     |                  |     |  |  |  |  |  |
| Ø Dashboard              |     | Content           | Store                                      |                  |     |  |  |  |  |  |
| Articles                 | ř   | Appearance        | HD Video Demo English                      |                  |     |  |  |  |  |  |
| -\ <sub>ℓ</sub> Finances | ~   | \$ Tipping        |                                            |                  |     |  |  |  |  |  |
| ③ General                | ~   | Legal information | Language settings                          |                  |     |  |  |  |  |  |
| E Payment                | ~   |                   | Languages<br>Default language <sup>*</sup> | 4 items selected |     |  |  |  |  |  |
| ेः Self-service          | ^   |                   | Identification                             |                  |     |  |  |  |  |  |
| Sales channels           |     |                   | Your reference                             |                  |     |  |  |  |  |  |
|                          |     |                   | ID                                         | 23               |     |  |  |  |  |  |
|                          |     |                   |                                            |                  |     |  |  |  |  |  |
|                          |     |                   |                                            |                  |     |  |  |  |  |  |
|                          |     |                   |                                            |                  |     |  |  |  |  |  |
|                          |     |                   |                                            |                  |     |  |  |  |  |  |
|                          |     |                   |                                            |                  |     |  |  |  |  |  |
|                          |     |                   |                                            |                  |     |  |  |  |  |  |
|                          |     |                   |                                            |                  |     |  |  |  |  |  |
|                          |     |                   |                                            |                  |     |  |  |  |  |  |
|                          |     |                   |                                            |                  |     |  |  |  |  |  |
|                          |     |                   |                                            | Sa               | ve  |  |  |  |  |  |
|                          |     |                   |                                            |                  |     |  |  |  |  |  |

#### booq - Meertaligheid instellen

#### ()

Vink uw keuze aan . Opmerking: zodra het vakje naast uw selectie blauw is, is het geactiveerd.

| <b>6000</b> v2.25.0 | (V) | Edit QR           | General                    | close 🛞 |
|---------------------|-----|-------------------|----------------------------|---------|
| « Minimize menu     | Sa  | 🛞 General         | Name" (V) booq Demo EN     |         |
| Ø Dashboard         |     | Content           | Store                      |         |
| Articles            | ř   | Appearance        | HD Vídeo Demo English      |         |
| √ Finances          | ~   | \$ Tipping        |                            |         |
| General             | ~   | Legal information | Language settings          |         |
| Payment             | ~   |                   | Languages 4 items selected |         |
| ់ក្ក Self-service   | ^   |                   | ldentification C → →       |         |
| Sales channels      |     |                   | Your reference C Dutch     |         |
| GR COUES            |     |                   | Ukrainian Ukrainian 23     |         |
|                     |     |                   |                            |         |
|                     |     |                   |                            |         |
|                     |     |                   |                            |         |
|                     |     |                   |                            |         |
|                     |     |                   |                            |         |
|                     |     |                   |                            |         |
|                     |     |                   |                            |         |
|                     |     |                   |                            |         |
|                     |     |                   |                            |         |
|                     |     |                   |                            | Save    |
|                     |     |                   |                            |         |

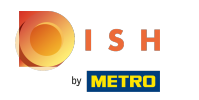

#### booq - Meertaligheid instellen

## () Klik op het veld naast Standaardtaal\* om uw standaardtaal in te stellen.

| <b>6000</b> v2.25.0        | (V) | Edit QR           | General                                                     | CLOSE 🗴 |
|----------------------------|-----|-------------------|-------------------------------------------------------------|---------|
| « Minimize menu            | Sa  | General           | Name" (V) booq Demo EN                                      |         |
| Ø Dashboard                |     | Content           | Store                                                       |         |
| 💮 Articles 🗸 🗸             |     | Appearance        | HD Video Demo English                                       |         |
| -√ Finances ✓              | •   | \$ Tipping        |                                                             |         |
|                            | ·   | Legal information | Language settings                                           |         |
| 🚍 Payment 🗸 🗸              |     |                   | Languages 4 items selected V<br>Default language' English V |         |
| 및 Self-service ^           |     |                   | Identification                                              |         |
| Sales channels<br>QR codes |     |                   | Your reference                                              |         |
|                            |     |                   | ID 23                                                       |         |
|                            |     |                   |                                                             |         |
|                            |     |                   |                                                             |         |
|                            |     |                   |                                                             |         |
|                            |     |                   |                                                             |         |
|                            |     |                   |                                                             |         |
|                            |     |                   |                                                             |         |
|                            |     |                   |                                                             |         |
|                            |     |                   |                                                             |         |
|                            |     |                   |                                                             |         |
|                            |     |                   |                                                             | Save    |

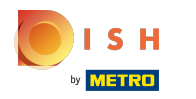

## () Maak uw keuze door op de gewenste taal te klikken.

| <b>6000</b> v2.25.0 | (V) | Edit QR           | General                |                   | close 🛞 |
|---------------------|-----|-------------------|------------------------|-------------------|---------|
| « Minimize menu     | Sa  | 🛞 General         | Name* (V) booq Demo EN |                   |         |
| Ø Dashboard         | c   | Content           | Store                  |                   |         |
| Articles            | ř   | Appearance        | HD Video Demo English  |                   |         |
| √ Finances          | ř   | \$ Tipping        | Language cottings      |                   |         |
| ③ General           | ~   | Legal information |                        | 4 items selected  |         |
| Payment             | ×   |                   | Default language*      | English           |         |
| 및 Self-service      | ^   |                   | Identification         | German<br>English |         |
| GR codes            |     |                   | Your reference         | French            |         |
|                     |     |                   | ID                     |                   |         |
|                     |     |                   |                        |                   |         |
|                     |     |                   |                        |                   |         |
|                     |     |                   |                        |                   |         |
|                     |     |                   |                        |                   |         |
|                     |     |                   |                        |                   |         |
|                     |     |                   |                        |                   |         |
|                     |     |                   |                        |                   |         |
|                     |     |                   |                        |                   |         |
|                     |     |                   |                        |                   |         |
|                     |     |                   |                        |                   | Save    |

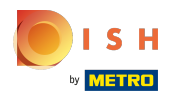

## booq - Meertaligheid instellen

# i Klik op Opslaan.

| <b>υοοη</b> v2.25.0 (V)         | Edit QR           | General                            |                    | close 🛞 |
|---------------------------------|-------------------|------------------------------------|--------------------|---------|
| « Minimize menu                 | (③) General       | Name <sup>®</sup> (V) booq Demo EN |                    |         |
| <ul> <li>Dashboard</li> </ul>   | Content           | Store                              |                    |         |
| 💮 Articles 🗸 🗸                  | Appearance        | HD Video Demo English              |                    |         |
| -\ <sub>/</sub> - Finances ✓    | \$ Tipping        | I annuarie settings                |                    |         |
| General                         | Legal information | Languages                          | t items selected V |         |
| E Payment V                     |                   | Default language*                  | English ~          |         |
| ♀ Self-service ∧ Sales channels |                   | Identification                     |                    |         |
| QR codes                        |                   | Your reference                     |                    |         |
|                                 |                   | ID                                 | 23                 |         |
|                                 |                   |                                    |                    |         |
|                                 |                   |                                    |                    |         |
|                                 |                   |                                    |                    |         |
|                                 |                   |                                    |                    |         |
|                                 |                   |                                    |                    |         |
|                                 |                   |                                    |                    |         |
|                                 |                   |                                    |                    |         |
|                                 |                   |                                    |                    |         |
|                                 |                   |                                    |                    | Save    |

## booq - Meertaligheid instellen

## () Dat is alles. Je bent klaar.

|                                              |                                                              |                       |        |     | $\smile$ |  |  |  |
|----------------------------------------------|--------------------------------------------------------------|-----------------------|--------|-----|----------|--|--|--|
| « Minimize menu<br>Ø Dashboard               | Sales channels (1 sales channels)       Q     Type to search |                       |        |     |          |  |  |  |
| ↓ Finances ¥                                 | Name O                                                       | Store 0               | Туре 0 | URL |          |  |  |  |
| )<br>General V                               | (V) booq Demo EN                                             | HD Video Demo English | QR     |     |          |  |  |  |
| 🚍 Payment 🗸 🗸                                |                                                              |                       |        |     |          |  |  |  |
| Self-service A<br>Sales channels<br>GR codes |                                                              | 1                     |        |     |          |  |  |  |

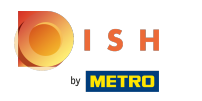

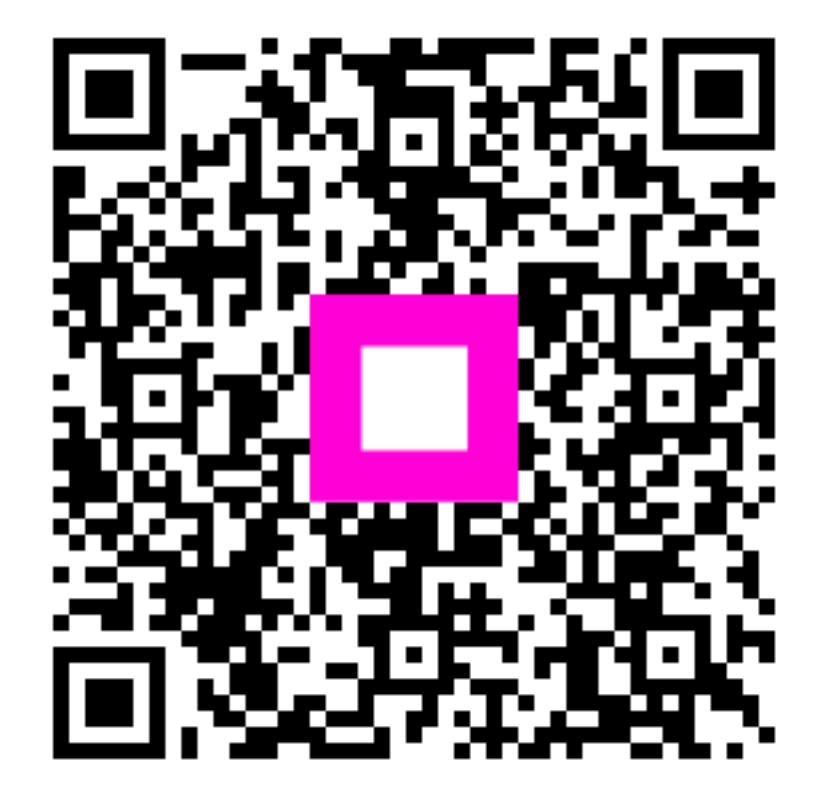

Scan to go to the interactive player